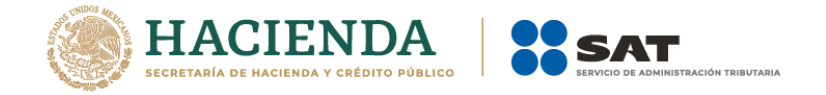

# Cancelación de facturas

# Manual de usuario

enero 2022

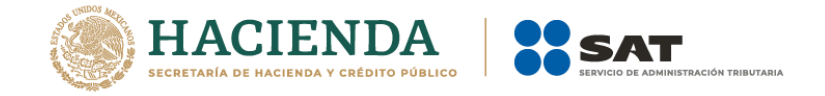

# Índice

| Introducción                                                                                              |
|----------------------------------------------------------------------------------------------------|
| Requisitos para ingresar al servicio4                                                                     |
| Ingreso a la Herramienta5                                                                                 |
| Proceso de cancelación de facturas (emisor)6                                                              |
| Cancelación de facturas origen y sus relacionados11                                                       |
| Rechazo de la solicitud de cancelación por parte del receptor14                                           |
| Sin respuesta de solicitud de cancelación del receptor17                                                  |
| Aceptación de la solicitud de cancelación por parte del receptor                                          |
| Consulta de facturas canceladas21                                                                         |
| Consulta de la factura cuando el receptor acepta la solicitud de cancelación por<br>parte del receptor21  |
| Consulta de la factura cuando el receptor rechaza la solicitud de cancelación<br>por parte del receptor22 |
| Medios de contacto23                                                                                      |

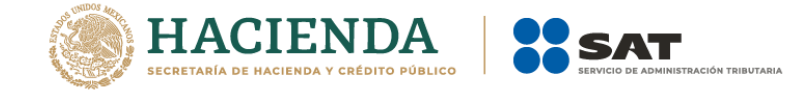

## Introducción

Con el objetivo de salvaguardar el derecho de los contribuyentes de acreditar y deducir los impuestos correspondientes y de evitar malas prácticas en la cancelación unilateral de los comprobantes fiscales digitales por Internet (CFDI), a partir del 1 de noviembre del 2018, las facturas en algunos casos solo podrán cancelarse cuando la persona a favor de quien se expidan acepte su cancelación.

Ahora bien, con motivo de la reforma al artículo 29-A del Código Fiscal de la Federación para 2022, publicado en el Diario Oficial de la Federación el 12 de noviembre de 2021, a partir del 1 de enero de 2022, los CFDI sólo podrán cancelarse en el mismo ejercicio en que se hayan emitido a excepción de la factura global emitida por las personas físicas del Régimen Simplificado de Confianza, las cuales solo podrán cancelarse en el mes de su emisión.

Cabe señalar que la autoridad fiscal mediante reglas de carácter general podrá establecer facilidades para la cancelación de los CFDI, es por ello que a través de la regla 2.7.1.47 de la Resolución Miscelánea Fiscal (RMF) para 2022, publicada en el DOF el 27 de diciembre de 2021, se amplía el plazo para realizar la cancelación de las facturas a más tardar el 31 de enero del año siguiente al de su expedición, sin que esto resulte aplicable a los CFDI globales emitidos por las personas físicas que tributen en el Régimen Simplificado de Confianza.En virtud de lo anterior, todas las solicitudes de cancelación a partir del 1 de enero de 2022 deben incluir el motivo de cancelación conforme al siguiente catálogo.

| Clave | Descripción                                               |
|-------|-----------------------------------------------------------|
| 01    | Comprobante emitido con errores con relación              |
| 02    | Comprobante emitido con errores sin relación              |
| 03    | No se llevó a cabo la operación.                          |
| 04    | Operación nominativa relacionada en una factura<br>global |

Modalidades de las solicitudes de cancelación:

I. Cancelación de factura sin aceptación del receptor

El emisor de una factura podrá cancelarla sin que se requiera la aceptación del receptor, en los supuestos establecidos en la regla 2.7.1.35. de la Resolución Miscelánea Fiscal vigente.

En estos casos, la factura se cancelará de manera inmediata.

II. Cancelación de factura con aceptación del receptor

El proceso de cancelación será el siguiente:

1. Los emisores deberán enviar la solicitud de cancelación de la factura a través del Portal del SAT o de los servicios de un proveedor de certificación.

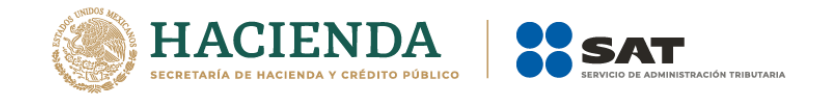

2. Cuando se requiera la aceptación para la cancelación, el receptor de la factura, recibirá un mensaje de interés en su Buzón Tributario, informando que existe una solicitud de cancelación.

3. El receptor deberá manifestar la aceptación o rechazo de la cancelación a través del Portal del SAT o bien vía Proveedor de certificación, dentro de los tres días hábiles siguientes contados a partir de la recepción de la solicitud. De no emitir respuesta, se considera como una positiva ficta y la factura será cancelada.

Una vez que el emisor ha solicitado la cancelación de una factura y el receptor se ha manifestado rechazando la misma, en caso de que el emisor vuelva a presentar solicitud de cancelación del mismo CFDI (por segunda o ulterior ocasión), si el receptor no acepta expresamente dicha solicitud una vez transcurridos los tres días hábiles (partiendo desde que se recibió la solicitud de cancelación), la autoridad fiscal tendrá por rechazada esta solicitud y el comprobante continuara con un estatus vigente (plazo vencido).

No existe un máximo de peticiones de cancelación:

4. El emisor recibe la respuesta del receptor (aceptada o rechazada), o bien si el receptor no manifestó respuesta, se informará que la factura se canceló por plazo vencido, salvo que se trate de una segunda u ulterior solicitud

III. Cancelación de factura origen que tenga al menos una factura relacionada.

Sí la factura a cancelar cuenta con comprobantes relacionados vigentes, el emisor sólo podrá cancelarla siempre que primero se cancelen las facturas relacionadas y posteriormente se cancele la factura origen a excepción de aquellos en donde se registre como motivo de cancelación la clave "01" Comprobante emitido con errores con relación. Las peticiones de cancelación, consultas del estado de la factura (vigente o cancelado), la aceptación o rechazo de la cancelación y la consulta de documentos relacionados, se podrán realizar por el portal del SAT o mediante los servicios de un proveedor de certificación, ya sea uno a uno o de manera masiva.

### Requisitos para ingresar al servicio

Para ingresar a la herramienta de generación, consulta y recuperación de facturas requieres:

- Registro Federal de Contribuyentes (RFC)
- Contraseña
- e.firma

Para poder firmar las solicitudes de cancelación, necesitas:

- e.firma (personas físicas) o
- Certificado de Sello Digital (CSD).

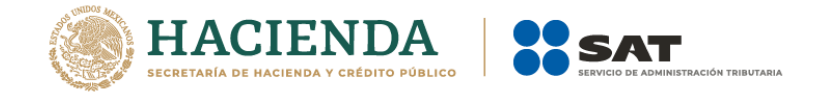

### Ingreso a la Herramienta

1. Ingresa al Portal del SAT, en www.sat.gob.mx, sección "Factura Electrónica", da clic en "Cancela y recupera tus facturas".

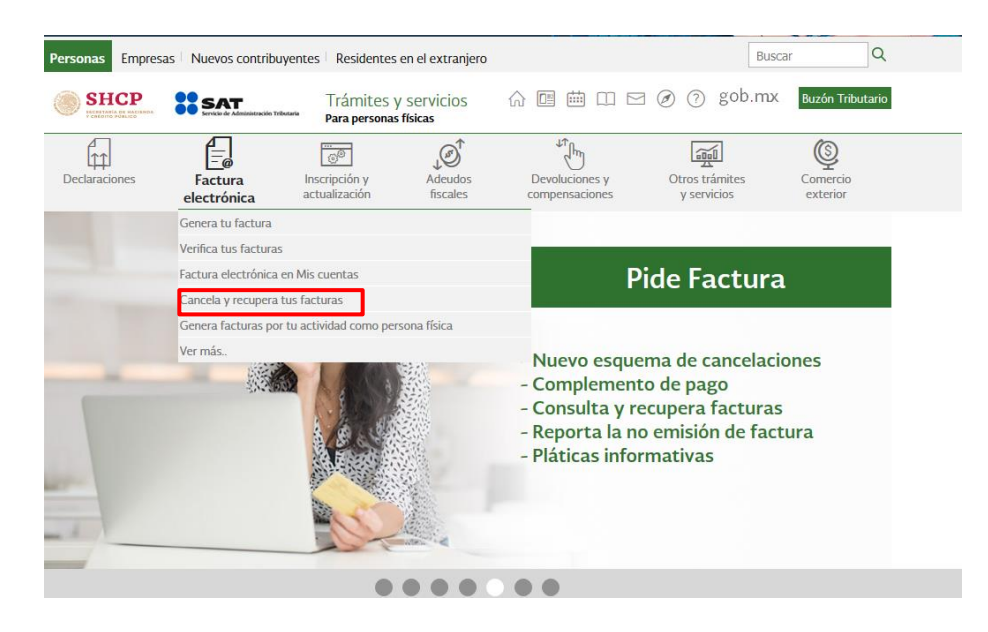

2. Accede con tu RFC y Contraseña o e. firma.

♠ > Trámite > Inicio

#### Acceso por contraseña

| RFC:              | RFC                            |
|-------------------|--------------------------------|
| Contraseña: 😧     | Contraseña                     |
| e.firma portable: | Clave dinámica                 |
| Captcha:          | X DB DD                        |
|                   | Escriba la palabra del captcha |
|                   | e.firma Enviar                 |

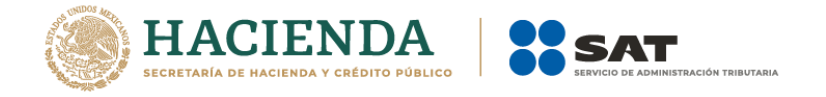

#### GOBJERNO DE MÉXICO

♠ > Trámite > Inicio

#### Acceso por contraseña

| RFC:              | RFC                            |
|-------------------|--------------------------------|
| Contraseña: 😯     | Contraseña                     |
| e.firma portable: | Clave dinámica                 |
| Captcha:          |                                |
|                   | Escriba la palabra del captcha |
|                   | e.firma Enviar                 |

### Proceso de cancelación de facturas (emisor)

1. Dentro de la herramienta, ingresa a "Consultar Facturas Emitidas".

| gob mx T                                  | rámites | Gobierno     | Participa | Datos      | q     |
|-------------------------------------------|---------|--------------|-----------|------------|-------|
| FACTURA ELECTRÓNICA                       |         | Consulta CFE | )I 🕶 Gene | eración de | CFDI  |
| A → Inicio → Factura Electrónica          | RFC A   | utenticado:  |           |            | Salir |
| Factura Electrónica                       |         |              |           |            |       |
| Seleccione la opción deseada:             |         |              |           |            |       |
| Co <mark>nsultar Facturas Emitidas</mark> |         |              |           |            |       |
| Consultar Facturas Recibidas              |         |              |           |            |       |
| Recuperar Descargas de CFDI               |         |              |           |            |       |
| Consultar Solicitudes de Cancelación      |         |              |           |            |       |

2. Consulta las facturas a cancelar:

• Por Folio Fiscal: Ingresando el folio fiscal.

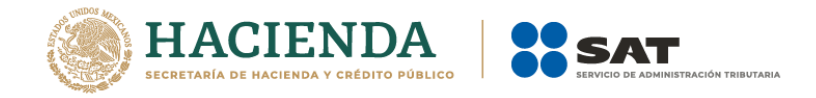

• Por rangos de fecha en la emisión: Ingresando el rango de fechas de la emisión de la factura y de forma opcional el RFC Receptor y/o Estado del Comprobante.

| Folio        | Fiscal *                                                    |                          |
|--------------|-------------------------------------------------------------|--------------------------|
| FOLIO        | FISCAL                                                      |                          |
| •            | Fecha Inicial de Emisión *                                  | Fecha Final de Emisión * |
|              |                                                             |                          |
|              | 00 • : 00 • : 00 •                                          | 00 • : 00 • : 00 •       |
| RFC Rec      | eptor                                                       | Estado del Comprobante   |
|              |                                                             | Seleccione un valor      |
| Tipo de      | Comprobante (Complemento)                                   |                          |
| Selecci      | ione un valor •                                             |                          |
| (Criterio de | búsqueda aplicable a CFDI emitidas a partir del 01/01/2014) |                          |
| Campos       | obligatorios                                                | Buscar CFDI              |

3. Da clic en "Buscar CFDI".

El resultado de la búsqueda arrojará la siguiente información:

Folio Fiscal, RFC Emisor, Nombre o Razón Social del Emisor, Es Cancelable (Cancelable con o sin aceptación) y Estado del Comprobante (Vigente).

4.Selecciona el (los) número(s) de folio de la factura a cancelar, tilda la casilla en la columna de "Acciones".

| Acciones  | Folio Fiscal        | RFC Emisor | Nombre o Razón Social del Emisor | RFC Rece |
|-----------|---------------------|------------|----------------------------------|----------|
| e 🚿 🌢 🗇 📑 | 30900514-C598-47ED  | AA         |                                  | ОР       |
| u 📎 🌰 🗇 📑 | C7ACF926-AE7B-4F51- | AA         |                                  | OP       |
|           |                     |            |                                  | Þ        |

5. Selecciona el motivo de cancelación

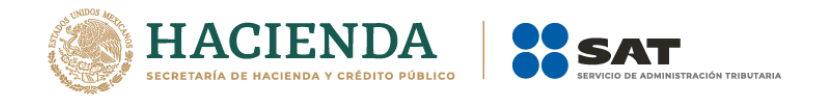

| ()<br>1 | GOBIERNO DE<br>MÉXICO |                                                      |                                |                   | Trámit                 | es Gobierno <b>Q</b> |
|---------|-----------------------|------------------------------------------------------|--------------------------------|-------------------|------------------------|----------------------|
| FA      | CTURA EI              | LECTRÓNICA                                           |                                |                   | Consulta CFDI 👻        | Generación de CFDI   |
| ^ Ca    | mpos obiig            | atorios                                              |                                |                   |                        |                      |
| - A     | Acciones              | Registro de Motivos de Cancelación                   | DECE                           | ioon Nom          | hua a Dasán Casial da  | LEmisor RFC          |
|         | ۹ 🐢 🛛                 |                                                      |                                |                   |                        | AAA                  |
|         | Q 💠 🛛                 | Para cada CFDI que desea cancela                     | ar debe capturar el motivo     | o de cancelación. | Talia Dalasiana da     | AAA                  |
|         | ۹. 🕈 ا                | FOIIO FISCAI<br>B1CCF127-78C9-4CFE-A8A5-231A337B4E74 | Comprobante emitido con errore | es sin relación   |                        | AAA                  |
|         | Q 🐢 🛛                 |                                                      |                                | _                 |                        | AAA                  |
|         | ۹ 🐢                   |                                                      |                                | Cerrar            | Cancelar Seleccionados | AAA                  |
| 4       |                       |                                                      |                                |                   |                        | ,                    |
|         |                       |                                                      |                                |                   |                        |                      |
|         |                       |                                                      |                                |                   |                        |                      |
|         |                       | Descargar Seleccionados                              | Descargar Metadata             | Exportar Resu     | iltados a PDF Cano     | celar Seleccionados  |

El sistema mostrará el listado con los motivos de cancelación de la factura.

| Clave | Descripción                                               |
|-------|-----------------------------------------------------------|
| 01    | Comprobante emitido con errores con relación              |
| 02    | Comprobante emitido con errores sin relación              |
| 03    | No se llevó a cabo la operación.                          |
| 04    | Operación nominativa relacionada en una factura<br>global |

En caso de seleccionar la clave de motivo **"01" Comprobantes emitidos con errores con relación** será necesario registrar el folio fiscal del CFDI que sustituye al comprobante que se pretende cancelar.

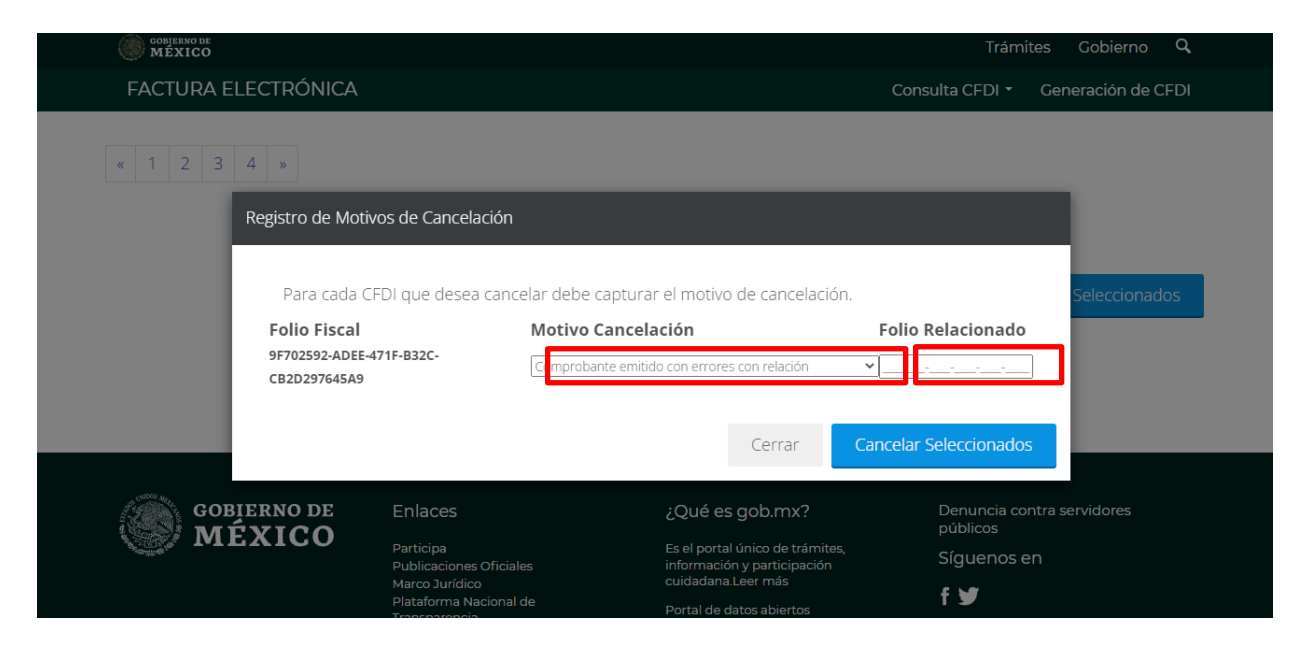

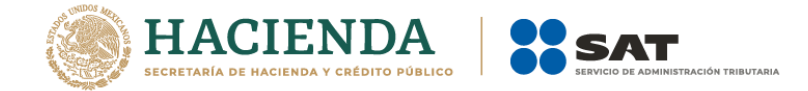

Nota. El sistema validará que efectivamente exista relación entre la factura que será cancelada y la que será emitida nuevamente , permitiendo la cancelación de la factura seleccionada, aplicando el flujo de cancelación que le corresponda (con o sin aceptación).

6. Da clic en "Cancelar seleccionados"

| Acciones   | Folio Fiscal            | RFC Emisor           | Nombre o Razón Social de  | el Emisor RFC Rece <sub>l</sub> |
|------------|-------------------------|----------------------|---------------------------|---------------------------------|
| e 🚿 🖕 🗇 📑  | 30900514-C598-47ED      | AA                   |                           | OP                              |
| = >> 🌢 🗇 📑 | C7ACF926-AE7B-4F51-     | AA                   |                           | OP                              |
|            |                         |                      |                           |                                 |
|            | Descargar Seleccionados | s Descargar Metadata | Exportar Resultados a PDF | Cancelar Seleccionados          |
|            |                         |                      |                           | 25                              |

7. Proporciona las credenciales de tu e.firma o Certificado de Sello Digital (CSD) y da clic en "Continuar".

| COBJERNO DE<br>MÉXICO         |                        |                      | Trám            | ites Gobierno <b>Q</b> |
|-------------------------------|------------------------|----------------------|-----------------|------------------------|
| FACTURA ELECTRÓNICA           |                        |                      | Consulta CFDI 🝷 | Generación de CFDI     |
|                               |                        |                      |                 |                        |
|                               | Ingresar Certificado d | e Sello Digital o de | FIEL            |                        |
| RFC*:                         |                        |                      |                 |                        |
| BAÑE400715SE6                 |                        |                      |                 |                        |
| Contraseña de clave privada*: |                        |                      |                 |                        |
| Contraseña                    |                        |                      |                 |                        |
| Clave privada (.key)*:        |                        |                      |                 |                        |
| Ubicación de la clave privada |                        |                      | Buscar          |                        |
| Certificado (.cer)*:          |                        |                      |                 |                        |
| Ubicación del certificado     |                        |                      | Buscar          |                        |
| * Campos obligatorios         |                        | Regresar a consulta  | Continu         |                        |
|                               |                        |                      |                 |                        |

8.El sistema muestra el mensaje: "Cancelando comprobante".

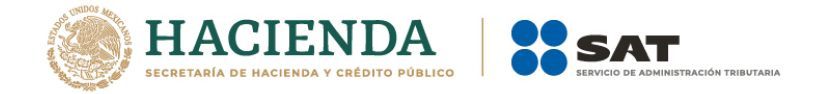

| A > Inicio > Firma Cancelación              |                         |                     | RFC Autenticado: | Salir |
|---------------------------------------------|-------------------------|---------------------|------------------|-------|
| Ingresar Certificado de S                   | iello Digital o de FIEL |                     |                  |       |
| RFC*:                                       | Pro                     | ceso                |                  |       |
| Contraseña de clave privada*:<br>Contraseña | Cancelando comprobante  |                     |                  |       |
| Clave privada (.key)*:                      |                         |                     | Buscar           | ]     |
| Certificado (.cer)*:                        |                         |                     | Buscar           | ]     |
| * Campos obligatorios                       |                         | Regresar a consulta | Continuar        |       |

9. Posteriormente, el sistema muestra el mensaje "Solicitud recibida" e indica si quieres "Abrir con" o "Guardar archivo" acusecancelacion.pdf.

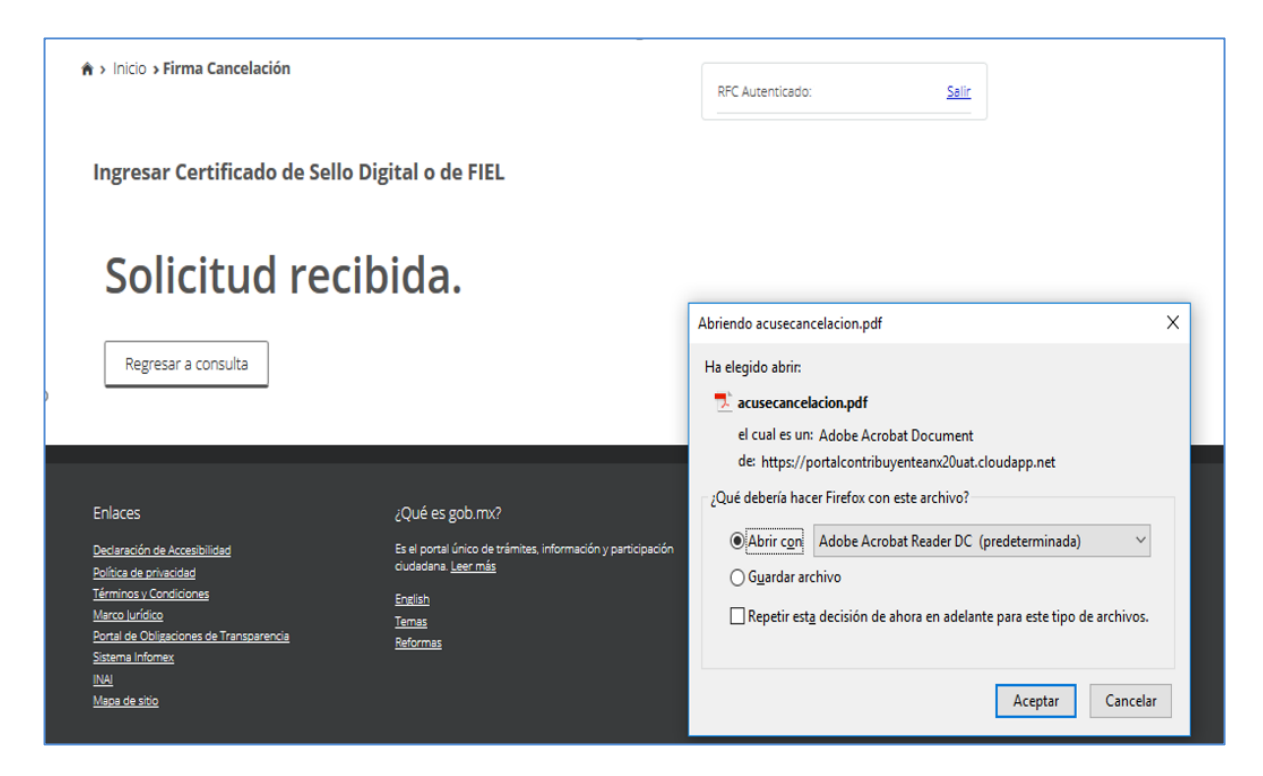

10. Finalmente, el sistema desplegará el acuse.

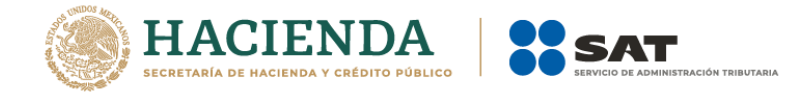

|                   | NDA Servicio d<br>Acuse de c      | e Administración T<br>ancelación de CFDI                          | ributaria      |
|-------------------|-----------------------------------|-------------------------------------------------------------------|----------------|
| Fecha y hora de s | olicitud: 2                       | 2/12/2021 18:32:13                                                |                |
| Fecha y hora de o | cancelación: 2                    | 2/12/2021 18:32:13                                                |                |
| RFC Emisor:       |                                   |                                                                   |                |
| Folio Fiscal      | Estatus de Proceso<br>Cancelación | de Motivo de Cancelación                                          | CFDI Reemplaza |
|                   | UUID Cancelado                    | 04 - Operación<br>nominativa relacionada<br>en una factura global |                |

```
Sello digital SAT :
```

4Qx5mv0y7DUdPck9abOqY2TnXZHWpvGnJXm7fUMHpL6CsmPyk3Al0KAlRwgK8MYtLNG5Y Hm0RMiOII4C1iKxBA==

11.Una vez enviada la solicitud de cancelación del CFDI y generado el "Acuse de Cancelación de CFDI", podrás consultar su estatus regresando a la consulta

### Cancelación de facturas origen y sus relacionados

Si requieres cancelar facturas, pero esta cuenta con facturas relacionadas, primero debes cancelar dichas facturas relacionadas y posteriormente podrás cancelar la factura origen, para tales efectos se tendrá que realizar lo siguiente:

1. Ingresa a la herramienta y consulta la factura que requieres cancelar.

2. Selecciona la casilla de la columna "Acciones" y da clic en "Cancelar Seleccionados"

3. Si el sistema muestra el mensaje "Ha seleccionado un elemento que tiene relación por lo que no puede ser cancelado", significa que esa factura cuenta con comprobantes relacionados y es necesario cancelarlos primero.

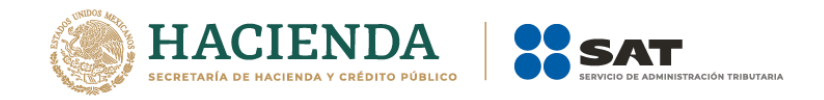

| zob mx                                                    |                                                          |                                                                    | Trámites                  | Gobierno Pa                  | erticipa | Datos 9.     |
|-----------------------------------------------------------|----------------------------------------------------------|--------------------------------------------------------------------|---------------------------|------------------------------|----------|--------------|
| FACTURA ELECTRÓNICA                                       |                                                          |                                                                    |                           | Consulta CFDI •              | Genera   | ción de CFDI |
|                                                           |                                                          | Seleccione un va                                                   | Nor.                      |                              |          | 1            |
| Tipo de Comprobante (Complemen                            | to)                                                      |                                                                    |                           |                              |          |              |
| Seleccione un valor.                                      |                                                          | 1                                                                  |                           |                              |          |              |
| (Orterio de búsquede aplicable e CPO) emitidas a p        | ersr.del 01.01/2014)                                     |                                                                    |                           |                              | 60       | _            |
| Campos obligatorios                                       |                                                          |                                                                    |                           |                              | Bus      | Carl OFDi    |
| Ha selectionad                                            | jAter<br>to un elemento que tiene re                     | <b>sciónt</b><br>Haodin por lo que no pi                           | uede ser can              | celado.                      |          |              |
| Ha seleccionad                                            | jAter<br>to un elemento que tiene re<br>RFC Emisor Nombr | ecident<br>Flación por lo que no pr<br>e o Razón Social del Emisor | uede ser can<br>RFC       | celado                       |          |              |
| Ha seleccionac                                            | gAter<br>to un elemento que bene re<br>RFC Emisor Nombr  | scident<br>Haodin por lo que no pr<br>e o Razón Social del Emisor  | uede ser can<br>RFC<br>Ór | celado<br>o Social del Emis  | or       | RFC Recep    |
| Ha seleccionad<br>) Acciones Folio Fiscal<br>)            | JAter<br>Io un elemento que bene re<br>RFC Emisor Nombr  | scident<br>Flación por lo que no pi<br>e o Razón Social del Emisor | RFC<br>of                 | oriado<br>a Social del Emis  | or       | RFC Recep    |
| Ha seleccionad                                            | gAter<br>to un elemento que bene re<br>RFC Emisor Nombr  | scident<br>Hación por lo que no pi<br>e o Razón Social del Emisor  | RFC ÓF                    | oelado.<br>n Social del Emis | or       | RFC Recep    |
| His selection at<br>2 Acciones Folio Fiscal<br>2 @. � & O | After<br>to un elemento que bene ro<br>RFC Emisor Nombr  | e o Razón Social del Emisor                                        | RFC for Can               | celado<br>a Social del Emis  | or       | RFC Recep    |
| His seleccionnac                                          | pAter<br>to un elemento que bene re<br>RFC Emisor Nombr  | e o Razón Social del Emisor                                        | RFC Ór                    | celado<br>n Social del Emis  | or       | RFC Recep    |

4. Para consultar las facturas relacionadas a la factura origen, da clic en "No Cancelable".

| gob mx                                  |                               |                           | Trámites Got                         | ierno Participa Datos <b>Q</b>     |
|-----------------------------------------|-------------------------------|---------------------------|--------------------------------------|------------------------------------|
| FACTURA ELECTRÓNICA                     |                               |                           | Cons                                 | ulta CFDI - Generación de CFDI     |
| 00 ~ :                                  | 00 ~ : 00 ~                   |                           | 00 ~ : 00                            | : 00 ~                             |
| RFC Receptor                            |                               | Estado de                 | Comprobante                          |                                    |
|                                         |                               | Seleccior                 | ie un valor                          | ~                                  |
| Tipo de Comprobante (Comple             | emento)                       | _                         |                                      |                                    |
| Seleccione un valor                     |                               | ~                         |                                      |                                    |
| <ul> <li>Campos obligatorios</li> </ul> | idas a partir dei 01/01/2014) |                           |                                      | Buscar CFDI                        |
| Total Efecto del<br>Comproba            | Es Cancelable<br>nte          | Estado del<br>Comprobante | Estatus de Proceso de<br>Cancelación | Fecha de Proceso de<br>Cancelación |
| \$5,001.00 Ingreso                      | No Cancelable                 | Vigente                   |                                      |                                    |
| <                                       | ら                             |                           |                                      | >                                  |
|                                         | Descargar Seleccionados       | Exportar Res              | ultados a PDF Cancela                | ar Seleccionados                   |

5. Posteriormente, el sistema muestra "Acuse del documento Consulta de Documentos relacionados" e indica si quieres "Abrir con" o "Guardar archivo" acuse.pdf.

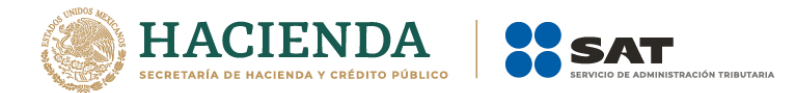

| ACTURA ELECTRO            | ÓNICA                     |                                                                                                    | Consulta | CFDI + Generación de CFDI          |
|---------------------------|---------------------------|----------------------------------------------------------------------------------------------------|----------|------------------------------------|
|                           |                           | Abriendo Acuse                                                                                                    | ×        |                                    |
| Efecto del<br>Comprobante | Estatus de<br>cancelación | He elegido abrin:                                                                                                    | ceso de  | Fecha de Proceso de<br>Cancelación |
| Ingreso                   | No cancelable             | dei https://portalcontribuyentecfdiuat.cloudapp.net<br>gQué deberia hacer Furefox con este archivo?<br>O Abor con Adobe Acrobat Reader DC (predeterminade) |          |                                    |
|                           |                           | Gyandar anchivo     Hgner esto automáticamente para estos anchivos a partir de ahora.                                                                      |          |                                    |
|                           |                           | Acapta/ Cancelar                                                                                                    |          |                                    |

6. Posteriormente el sistema muestra la "Consulta de Documentos Relacionados".

|      |                                              | Servicio de A<br>Consulta de E | dministración<br>)ocumentos Rela | Tributaria<br>acionados |
|------|----------------------------------------------|--------------------------------|----------------------------------|-------------------------|
| HAC  | SECRETARIA<br>DE<br>CIENDA Y CREDITO PUBLICO |                                |                                  |                         |
| JUIC | D Consultado : 94957                         | 751-                           |                                  |                         |
| Fact | uras que relacionan                          | al UUID consultado             |                                  |                         |
|      | UUID                                         |                                | Emisor                           | Receptor                |
|      |                                              |                                |                                  |                         |

- 7. Consulta los folios y realiza la cancelación.
- 8. Por último, cancela la factura de origen.

# Recepción de la solicitud de cancelación del CFDI por parte del receptor

A través de Buzón Tributario el receptor recibirá un aviso del "Servicio de Cancelación de Factura Electrónica" y se enviará un mensaje de interés al correo electrónico del receptor con la siguiente información:

"Recibiste una solicitud de cancelación de factura, consulta tu Buzón Tributario."

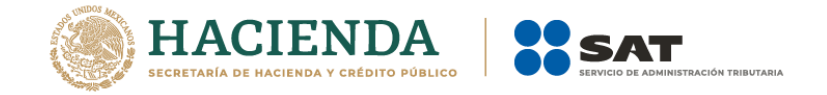

El receptor deberá ingresar al Buzón Tributario y proceder a abrir la notificación (mensaje) de la solicitud de cancelación recibida.

Para aceptar o rechazar la solicitud de cancelación, debe ingresar al "Servicio de Cancelación de Factura Electrónica" que se encuentra en el Portal del SAT.

#### Rechazo de la solicitud de cancelación por parte del receptor

1. Dentro de la herramienta, ingresa a "Consultar Solicitudes de Cancelación".

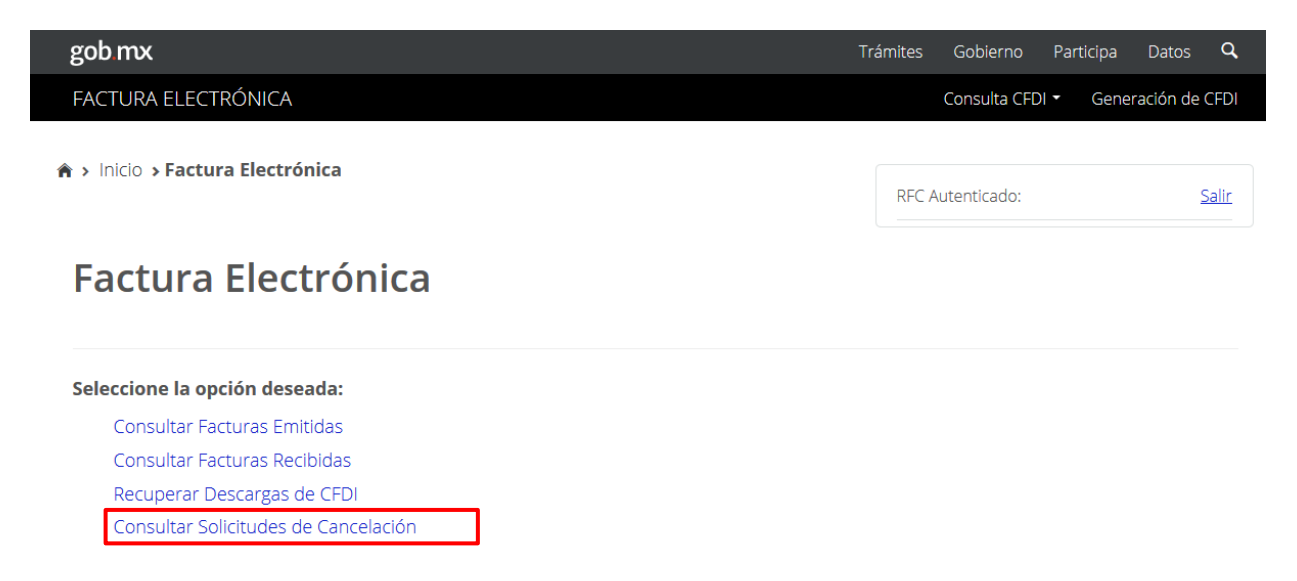

2.El sistema muestra las "Solicitudes de Cancelación" recibidas y arrojará la siguiente información:

Folio Fiscal, RFC Emisor, Nombre o Razón Social del Emisor y Efecto del Comprobante.

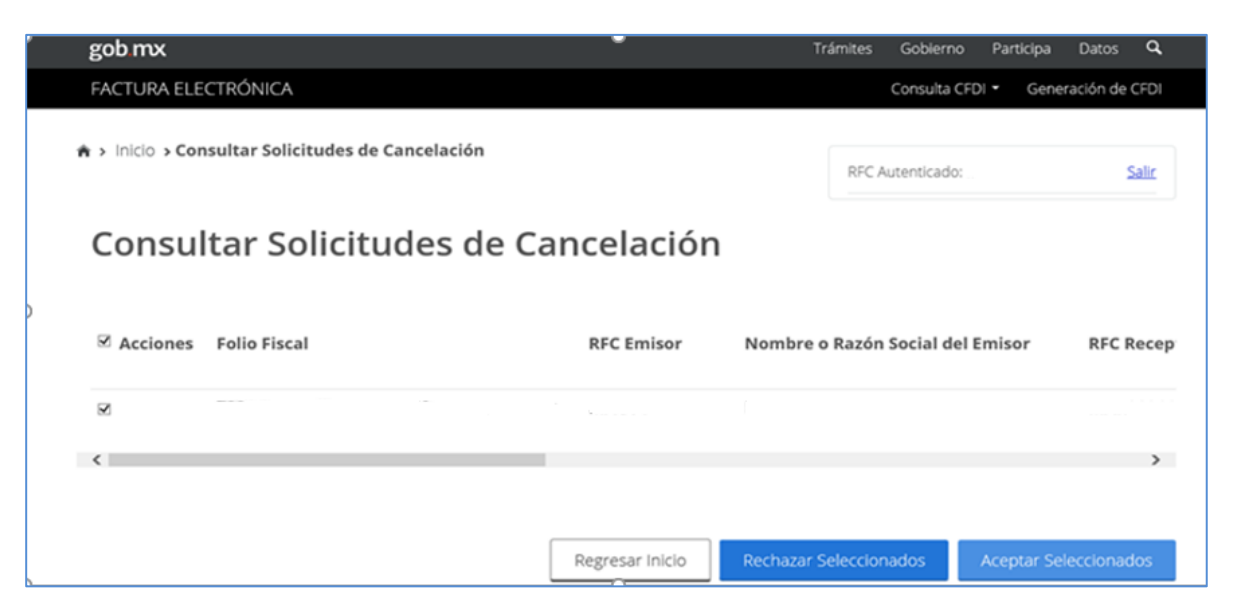

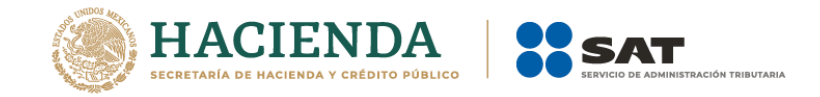

3. Selecciona el (los) número(s) de folio de las facturas, tilda la casilla en la columna de "Acciones".

| Acciones  | Folio Fiscal        | RFC Emisor | Nombre o Razón Social del Emisor | RFC Rece |
|-----------|---------------------|------------|----------------------------------|----------|
| e 🚿 🌢 🗇 📑 | 30900514-C598-47ED  | AA         |                                  | ОР       |
| = 📎 🌰 🗇 📑 | C7ACF926-AE7B-4F51- | AA         |                                  | ОР       |
|           |                     |            |                                  | Þ        |

4.Da clic en "Rechazar Seleccionados"

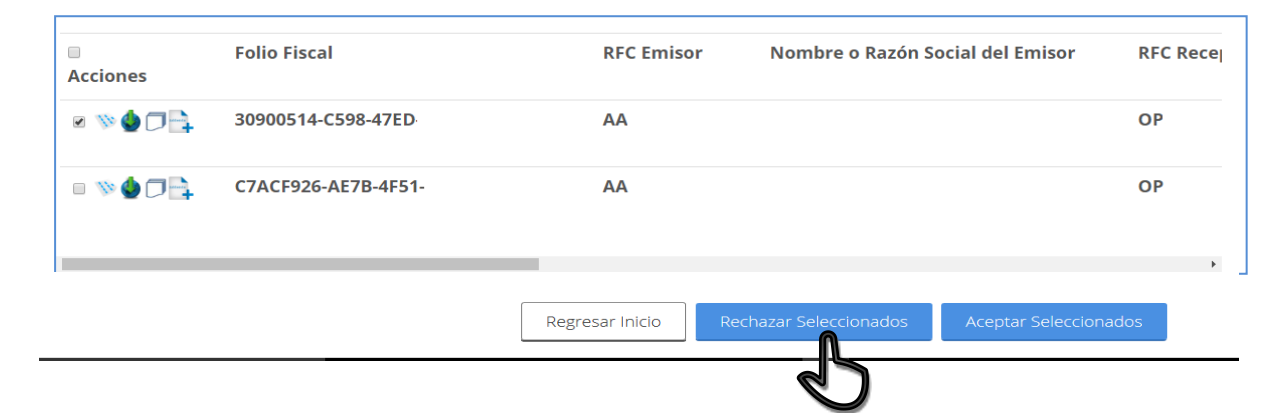

5. Proporciona las credenciales de tu e.firma o CSD y da clic en "Continuar".

|                               | Ingresar Certificado de Sello Digital o de FIEL |                     |           |  |
|-------------------------------|-------------------------------------------------|---------------------|-----------|--|
| RFC*:                         |                                                 |                     |           |  |
| Contraseña de clave privada*: |                                                 |                     |           |  |
| Contraseña                    |                                                 |                     |           |  |
| Clave privada (.key)*:        |                                                 |                     |           |  |
| Ubicación de la clave privada |                                                 |                     | Buscar    |  |
| Certificado (.cer)*:          |                                                 |                     |           |  |
| Ubicación del certificado     |                                                 |                     | Buscar    |  |
| * Campos obligatorios         |                                                 | Regresar a consulta | Continuar |  |
| * Campos obligatorios         |                                                 | Regresar a consulta | Continua  |  |

3. El sistema muestra el mensaje: "Cancelando comprobante".

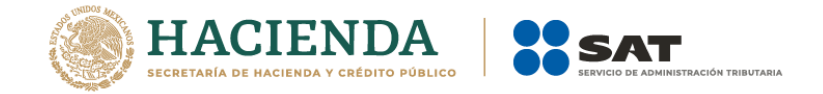

| 🚖 > Inicio > Firma Cancelación |                        |                     | DEC Autopticad | er Collin       |
|--------------------------------|------------------------|---------------------|----------------|-----------------|
|                                |                        |                     | RFC Autenticad | o: <u>Saiir</u> |
| Ingresar Certificado de S      | ello Digital o de FIEL |                     |                |                 |
| RFC*:                          | Proc                   | ceso                |                |                 |
| Contraseña de clave privada*:  | Cancelando comprobante |                     |                |                 |
| Contraseña                     |                        |                     |                |                 |
| Clave privada (.key)*:         |                        |                     |                | _               |
|                                |                        |                     | Buscar         | ·               |
| Certificado (.cer)*:           |                        |                     |                |                 |
|                                |                        |                     | Buscar         | ·               |
| * Campos obligatorios          |                        | Regresar a consulta | Continuar      |                 |

4. El sistema mostrará el mensaje de "Rechazo de cancelación exitosa" e indica si quieres "Abrir con" o "Guardar archivo" acuse.pdf.

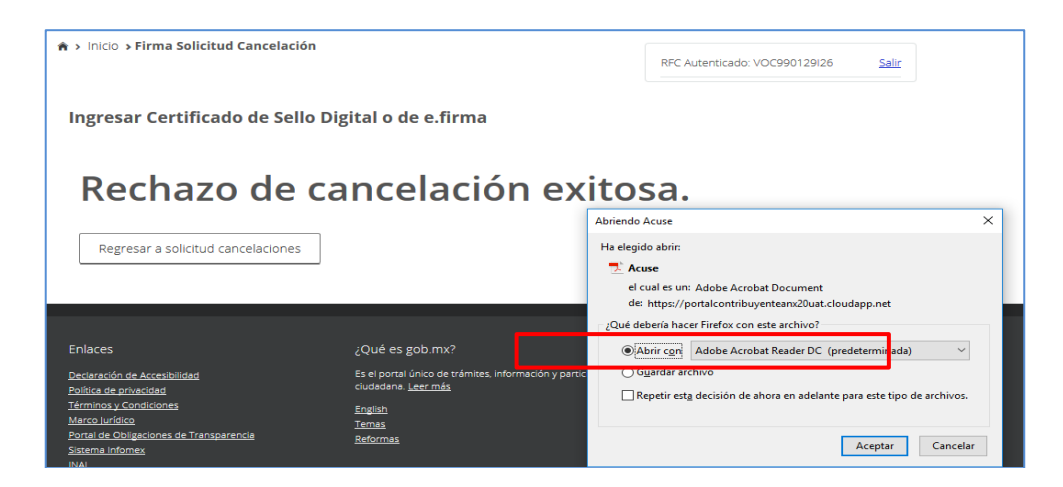

5. Finalmente, el sistema te mostrará el acuse.

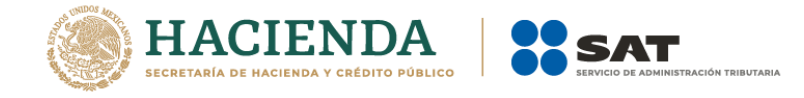

|                                                | Servicio de Administración Tributaria<br>Acuse de Solicitud Cancelación de CFDI |                        |  |  |
|------------------------------------------------|---------------------------------------------------------------------------------|------------------------|--|--|
| SECRETARIA<br>DE<br>HACIENDA Y CREDITO PUBLICO |                                                                                 |                        |  |  |
| echa y hora de solicitud                       | 12/07/2022 12:02:03                                                             | )18 13:32:03           |  |  |
| echa y hora de cancela                         | 12/07/2022 12:02:03                                                             | )18 13:32:03           |  |  |
| FC Receptor:                                   |                                                                                 |                        |  |  |
| ello digital SAT :<br>ip3+HGhhthA7ObXl8Ge/X    | EI9DQCvsjk3p8IIf305                                                             | KWhtofQgXCkX1oOkwG2F7i |  |  |
| olio Fiscal:                                   |                                                                                 | Estado CFDI:           |  |  |
| D14EA4E E7A1 4106 A9                           | 73.                                                                             | Rechazo Cancelación    |  |  |

### Sin respuesta de solicitud de cancelación del receptor

De no haber respuesta a la solicitud de cancelación del CFDI por parte del receptor, la factura es cancelada automáticamente por el "Servicio de Cancelación de Factura Electrónica" por haber transcurrido el plazo de los tres días hábiles sin que el receptor diera una respuesta, salvo que se trate de una segunda o posterior solicitud de cancelación respecto de la misma factura, en cuyo caso, si el receptor no manifiesta su aceptación, la autoridad tendrá por rechazada la cancelación.

# Aceptación de la solicitud de cancelación por parte del receptor

1. Dentro de la herramienta, ingresa a "Consultar Solicitudes de Cancelación".

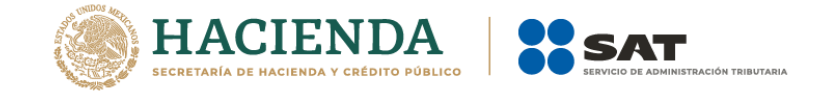

| gob mx                        | Trámites | Gobierno     | Participa | Datos     | q     |
|-------------------------------|----------|--------------|-----------|-----------|-------|
| FACTURA ELECTRÓNICA           |          | Consulta CFE | )l ▼ Gene | ración de | CFDI  |
| ♠ > Inicio                    | RFC A    | Autenticado: |           |           | Salir |
| Factura Electrónica           |          |              |           |           |       |
| Seleccione la opción deseada: |          |              |           |           |       |

Consultar Facturas Emitidas Consultar Facturas Recibidas Recuperar Descargas de CFDI Consultar Solicitudes de Cancelación

2.El sistema muestra las "Solicitudes de Cancelación" recibidas y arrojará la siguiente información:

Folio Fiscal, RFC Emisor, Nombre o Razón Social del Emisor y Efecto del Comprobante.

| ′ gob mx         |                                    |                 | Trámites Gobierr        | no Participa D   | atos <b>Q</b> |
|------------------|------------------------------------|-----------------|-------------------------|------------------|---------------|
| FACTURA ELE      | ECTRÓNICA                          |                 | Consulta                | CFDI - Generació | ón de CFDI    |
| 🗙 > Inicio > Cor | nsultar Solicitudes de Cancelación |                 | RFC Autenticad          | 0:               | Salir         |
| Consu            | ltar Solicitudes de C              | ancelación      |                         |                  |               |
| ) 🗹 Acciones     | Folio Fiscal                       | RFC Emisor      | Nombre o Razón Social d | el Emisor        | RFC Recep     |
| ×                |                                    |                 |                         |                  |               |
| <                |                                    |                 |                         |                  | >             |
|                  |                                    | Regresar Inicio | Rechazar Seleccionados  | Aceptar Selecc   | ionados       |

3. Selecciona el (los) número(s) de folio de las facturas, tilda la casilla en la columna de "Acciones".

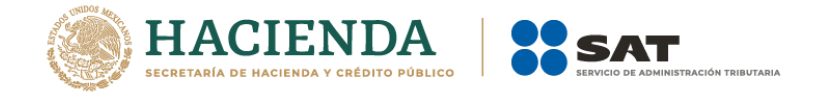

| Acciones  | Folio Fiscal        | RFC Emisor | Nombre o Razón Social del Emisor | RFC Rece |
|-----------|---------------------|------------|----------------------------------|----------|
| e 🚿 🌢 🗇 📑 | 30900514-C598-47ED  | AA         |                                  | ОР       |
| = » 🌢 🗇 📑 | C7ACF926-AE7B-4F51- | AA         |                                  | OP       |
|           |                     |            |                                  | Þ        |

4.Da clic en "Aceptar seleccionados".

| 🖈 > Inicio > Consultar S | Solicitudes de Cancelación |                      |                | RFC Autentic              | ado: CALJ581101M37 Salir |  |
|--------------------------|----------------------------|----------------------|----------------|---------------------------|--------------------------|--|
| Consultar                | Solicitudes d              | e Cancela            | ación          |                           |                          |  |
| Fecha de Emisión         | Fecha de Certificación     | PAC que<br>Certificó | Total          | Efecto del<br>Comprobante | Estatus Cancelado        |  |
| 2022-01-21T12:04:32      | 2022-01-21T12:04:32        |                      | \$11,600.00    | Ingreso                   |                          |  |
| ¢.                       |                            |                      |                |                           | ,                        |  |
|                          |                            | Regresa              | r Inicio Recha | azar Seleccionados        | Aceptar Seleccionados    |  |

5. El sistema solicita confirmar si se acepta la cancelación del o los CFDI seleccionados.

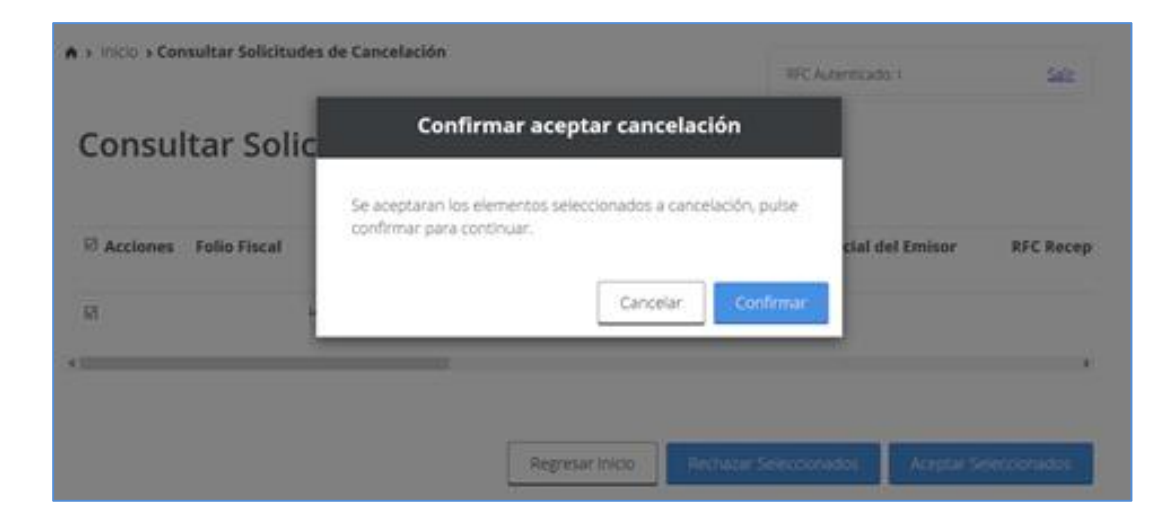

6. Ingresa tus credenciales.

7. El sistema muestra el mensaje: "Cancelando comprobante...".

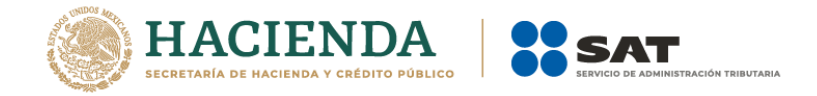

| RFC*:                         | Proceso                |   |
|-------------------------------|------------------------|---|
| Contraseña de clave privada*: | Cancelando comprobante | 0 |
| Clave privada (.key)*:        |                        |   |
| FIEL_Pruebas                  |                        | B |
| Certificado (.cer)*:          |                        |   |

8. Posteriormente, el sistema muestra "Aceptación de cancelación exitosa" e indica si quieres "Abrir con" o "Guardar archivo" Acuse.

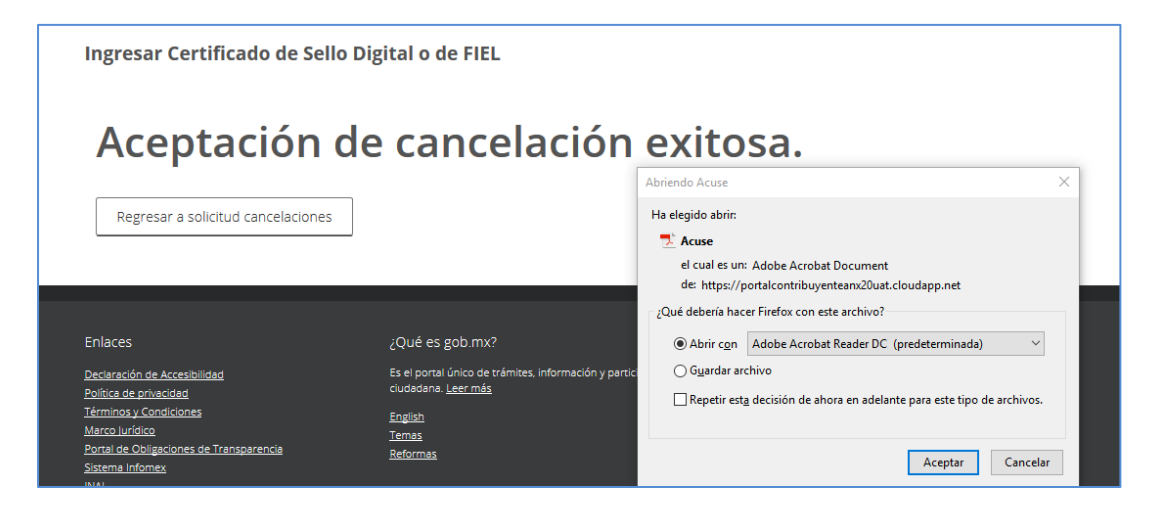

9. El sistema muestra el "Acuse de Solicitud Cancelación de CFDI", en el que indica como "Estado CFDI" Aceptación Cancelación, así como el motivo de cancelación, es decir, que el receptor aceptó la cancelación del CFDI y por ende ya está cancelado.

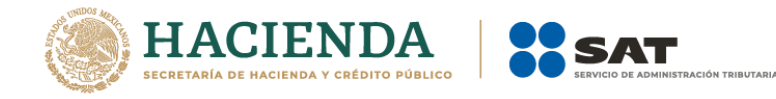

| Ser<br>Secretaria<br>CE<br>MACIENDA Y CREDITO PUBLICO | vicio de Administración Tributaria<br>suse de Solicitud Cancelación de CFDI |
|-------------------------------------------------------|-----------------------------------------------------------------------------|
| Fecha y hora de solicitud:                            | 17/07/2022 12:02:03                                                         |
| Fecha y hora de cancelación:                          | 17/07/2022 12:02:03                                                         |
| RFC Receptor:                                         |                                                                             |
| Sello digital SAT : UQdP3Y+2zKna                      | zEGUi15D1cQWCwTartwwJFk050TJXb4iV2                                          |
| Folio Fiscal:                                         | Estado CFDI:                                                                |
| F2407653-2D98-41FE-A18D                               | Aceptación Cancelación                                                      |
| Motivo de Cancelación<br>Ol                           | Descripción<br>Comprobante emitido con errores<br>con relación              |

### Consulta de facturas canceladas

- 1. Ingresa a la herramienta
- 2. Dentro de la herramienta, ingresa a "Consultar Solicitudes de Cancelación".

| gob mx T                             | Frámites | Gobierno     | Participa            | Datos     | ٩            |
|--------------------------------------|----------|--------------|----------------------|-----------|--------------|
| FACTURA ELECTRÓNICA                  |          | Consulta CFE | )l <del>-</del> Gene | ración de | CFDI         |
| ♠ > Inicio > Factura Electrónica     | RFC A    | Autenticado: |                      |           | <u>Salir</u> |
| Factura Electrónica                  |          |              |                      |           |              |
| Seleccione la opción deseada:        |          |              |                      |           |              |
| Consultar Facturas Emitidas          |          |              |                      |           |              |
| Consultar Facturas Recibidas         |          |              |                      |           |              |
| Recuperar Descargas de CEDI          |          |              |                      |           |              |
| Consultar Solicitudes de Cancelación |          |              |                      |           |              |

# Consulta de la factura cuando el receptor acepta la solicitud de cancelación por parte del receptor

1. Realiza la búsqueda por folio fiscal o por el rango de fechas. El sistema mostrará la siguiente información de la factura:

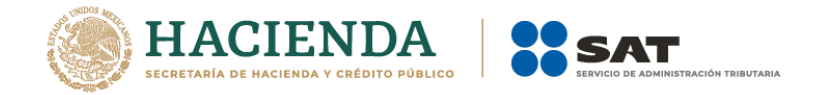

Folio Fiscal, RFC Emisor, Nombre o Razón Social del Emisor, Es Cancelable, Estado del Comprobante, Estatus de Proceso de Cancelación, el Motivo de Cancelación y Fecha de Proceso de Cancelación.

| otal     | Efecto del<br>Comprobante | Es Cancelable             | Estado del<br>Comprobante | Estatus de Proceso de<br>Cancelación | Fecha de Pr<br>Cancelación | roceso de<br>n |
|----------|---------------------------|---------------------------|---------------------------|--------------------------------------|----------------------------|----------------|
| 6,960.00 | Ingreso                   | Cancelable con aceptación | Vigente                   | En proceso                           | 2022-01-21T                | 12:04:32       |
| <        |                           |                           |                           |                                      |                            | >              |
|          |                           |                           |                           |                                      |                            |                |
|          |                           | Descargar Seleccionados   | Exportar Resi             | ultados a PDF Cance                  | lar Seleccionados          |                |

# Consulta de la factura cuando el receptor rechaza la solicitud de cancelación por parte del receptor

1. Realiza la búsqueda por folio fiscal o por el rango de fechas.

El sistema mostrará la siguiente información de la factura:

Folio Fiscal, RFC Emisor, Nombre o Razón Social del Emisor, Es Cancelable (r), Estado del Comprobante, Estatus de Proceso de Cancelación (), el Motivo de Cancelación y Fecha de Proceso de Cancelación.

| otal      | Efecto del<br>Comprobante | Es Cancelable             | Estado del<br>Comprobante | Estatus de Proceso de<br>Cancelación |               | Fecha de Proceso de<br>Cancelación |          |
|-----------|---------------------------|---------------------------|---------------------------|--------------------------------------|---------------|------------------------------------|----------|
| 27,991.51 | Egreso                    | Cancelable sin aceptación | Cancelado                 | Cancelado s                          | in aceptación | 2022-01-217                        | 12:04:32 |
| <         |                           |                           |                           |                                      |               |                                    | ;        |
|           |                           |                           |                           |                                      |               |                                    |          |
|           |                           | Descargar Seleccionados   | Exporter Resu             | litados a PDF                        | Cancelar Sei  | eccionados                         |          |

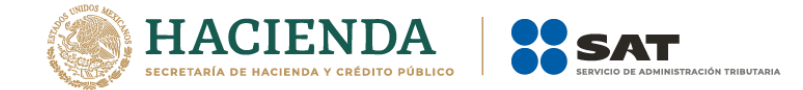

### Medios de contacto

#### Consulte

www.sat.gob.mx

#### Contáctenos

Desde nuestro portal de Internet

#### Llame a MarcaSAT

Cualquier parte del país 55 627 22 728 y para el exterior del país (+52) 55 627 22 728

#### **Redes Sociales**

- Twitter <u>https://mobile.twitter.com/satmx</u>,
- You Tube <u>https://www.youtube.com/user/satmx</u>
- Facebook <u>https://www.facebook.com/satmexico</u>
- Chat <u>http://chatsat.mx/</u>

#### Atención en Módulos

Administraciones Desconcentradas de Servicios al Contribuyente o Módulos de Servicios Tributarios en todo el país.